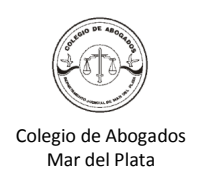

- 1. Ingresar en www.rpba.gov.ar
- 2. En el menú SERVICIOS

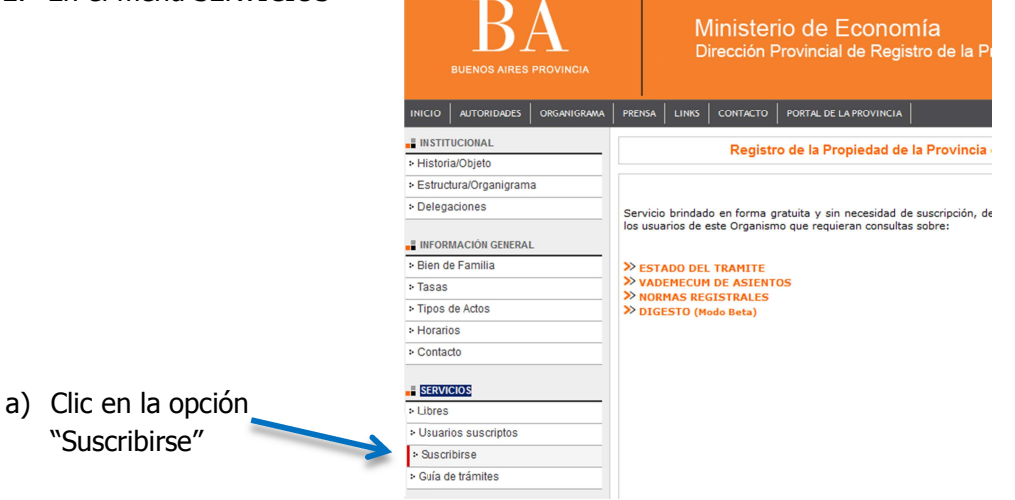

3. Completar los datos solicitados y hacer clic en el botón "Enviar"

| BA<br>BUENDS AIRES PROVINCIA                                                                     | Ministerio de Economía<br>Dirección Provincial de Registro de la Propiedad                                                                                                    |
|--------------------------------------------------------------------------------------------------|----------------------------------------------------------------------------------------------------|
| INICIO AUTORIDADES ORGANIGE                                                                      | IAMA   PRENSA   LINKS   CONTACTO   PORTAL DE LA PROVINCIA   Martes, 2 de Julio de 2013                                                                                                    |
| Bienvenido a la página de verificació<br>en condiciones de suscribirse<br>ANTE CUALQUIER INCONVE | Volver<br>in de datos para potenciales usuarios. Deberá completar el siguiente formulario para comprobar si está<br>a los servicios por Internet que brinda el Registro de La Propiedad de la Provincia de Buenos Aires.<br>ENENTE O DUDA SOBRE SUS DATOS DE SUBSCRIPCIÓN, COMUNÍQUESE CON SU ORGANISMO.                                                                                                    |
|                                                                                                  | Formulario de Verificación de Datos                                                                                                    |
| Organismo :                                                                                      | Colegio de Abogados de Mar del Plata                                                                                                    |
| Tipo de Documento : S                                                                            | seleccione un tipo Documento 💌 *                                                                                                    |
| Núm. de Documento :                                                                              | · · · · · · · · · · · · · · · · · · ·                                                                                                    |
| Pin :                                                                                            | *                                                                                                    |
|                                                                                                  | Enviar                                                                                                    |
|                                                                                                  | 1) Acceptación de los términos y condiciones generales a los que deberá sujetarse toda persona que desee utilizar los servicios especiales de la Dirección Provincial del Registro de la Propiedad (en adelante "el Registro"), que serán descritos más adelante, quedando expresamente establecido que cualquier persona (en adelante "el usuario") que no acepte estos términos y condiciones deberá abstenerse de utilizar el sitio y/o los servicios que el mismo brinda |
|                                                                                                  |                                                                                                    |
| . Aceptar los Términos y                                                                         | Contorme fuera expuesto en la pagina precedente el "usuario" deberá recuir<br>los recaudos exigidos en la normativa vigente respecto a la legitimación, siendo<br>necesario además que el Colegio al que pertenezca haya comunicado<br>greviamente sus datos profesionales, los que serán cotetados con los que aquel                                                                                                    |
| Condiciones de uso. 🛛 🚬                                                                          | Declaro haber leído y comprendido los Términos y Condiciones arriba enunciados.                                                                                                    |
|                                                                                                  | Acepto O No Acepto                                                                                                    |
|                                                                                                  | Enviar                                                                                                    |

5. Luego de aceptar los términos, se visualizarán los datos en pantalla.

| ienvenido<br>Complete el siguiente formulario par                                          | . Sus datos se han verificado satisfactoriar<br>ra finalizar la subscripción a los servicios. | mente. |                                                  |
|--------------------------------------------------------------------------------------------|-----------------------------------------------------------------------------------------------|--------|--------------------------------------------------|
| Formulario de Sub                                                                          | oscripción de Usuarios                                                                        |        |                                                  |
| Datos                                                                                      | personales:                                                                                   |        |                                                  |
| Nombre :<br>Apellido :<br>CUIT/CUIL :<br>Dirección :<br>CP/CPA :<br>Teléfono :<br>E-mail : | *                                                                                             | a)     | Ingresar el e-mail                               |
| Organismo/Colegio Profesional : C<br>Tomo Folio :                                          | Colegio de Abogados de Mar del Plata                                                          | b)     | Crear un nombre de usuario<br>(máximo 8 dígitos) |
| Datos                                                                                      | de Usuario:                                                                                   | c)     | Crear contraseña (máximo 8 dígitos               |
| Nombre de Usuario :<br>Contraseña :<br>Repita Contraseña :                                 |                                                                                               | d)     | Clic en "Enviar" para registrar los<br>datos     |
| E                                                                                          | nviar                                                                                         |        |                                                  |

6. Finalmente aparece en pantalla que la solicitud fue generada con éxito

| Subscripción de usuarios                                                                                    |
|----------------------------------------------------------------------------------------------------|
|                                                                                                    |
|                                                                                                    |
| <br>en nevrend desembler werden dinker die renngen kand eerstelent, die die die die die die die die die die |

7. En el menú SERVICIOS, ingresar en la opción "Usuarios suscriptos"

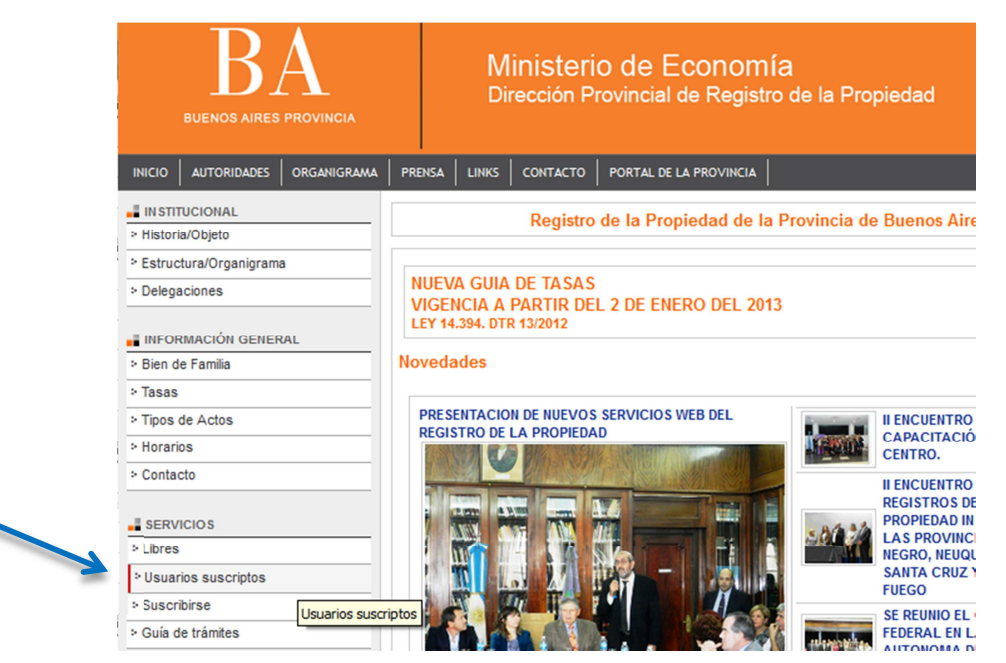

8. Ingresar el nombre de usuario y la contraseña creada anteriormente.

| Portal de Servicios para Usuarios Suscriptos |  |
|----------------------------------------------|--|
| Usuario : Contraseña :                       |  |
| Enviar                                       |  |
| Mostrar teclado                              |  |